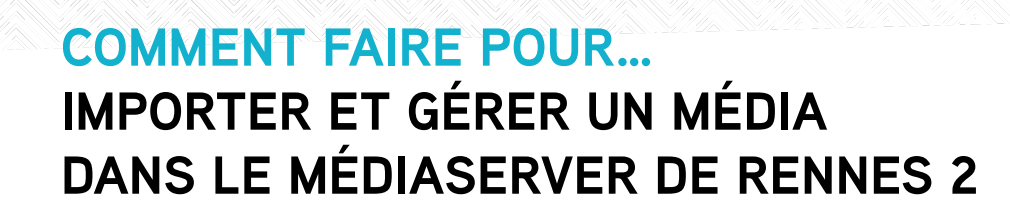

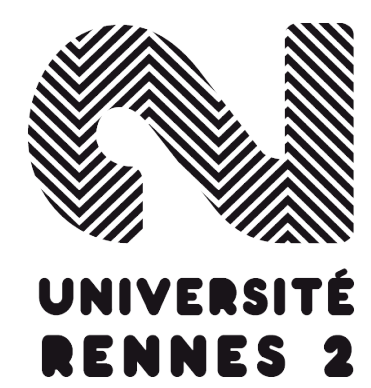

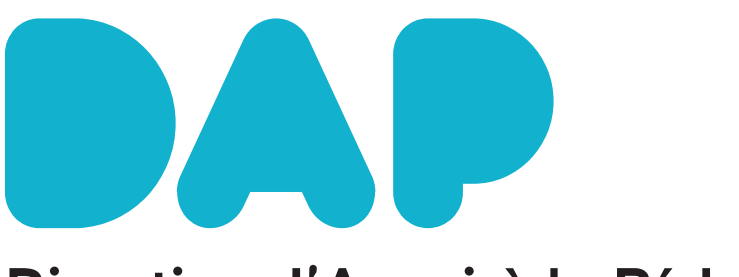

Direction d'Appui à la Pédagogie

# 1. Pré-requis :

Vous devez avoir un compte Rennes 2 pour avoir les droits d'ajout et d'édition des médias de votre chaine (dossier).

Voici le lien pour se connecter au médiaserver : https://ubicast.visio.univ-rennes2.fr/

Identifiez-vous

|                                                                 |                                                                   | Rect                                                                                                    | herche                                                              | ٩                                                                    | € S'identifier                                         |
|-----------------------------------------------------------------|-------------------------------------------------------------------|----------------------------------------------------------------------------------------------------|---------------------------------------------------------------------|----------------------------------------------------------------------|--------------------------------------------------------|
|                                                                 |                                                                   | Bienvenue sur                                                                                                    | MediaServer - ubica                                                 | st de Rennes2                                                        |                                                        |
|                                                                 |                                                                   |                                                                                                    | Vous avez été déconnecté.                                           |                                                                      |                                                        |
| L<br>BRIOTHORY<br>> DAP RENRES 3<br>ESPACEDES U<br>> ÉVÈNEMENTS | iste des chaînes<br>niversitaire<br>rocutos<br>ET COLLOQUES       | ٩                                                                                                    | Chaînes p                                                           | NVES 2                                                               | 2                                                      |
|                                                                 |                                                                   | Dernières vidéos ajoutées Vidé                                                                                       | vidéos les plus vues le r                                           | nois dernier Nuage de mots-clés                                      |                                                        |
| "Les l                                                          | 2 vues, 2 ce mois<br>itératures médiévales dans I<br>21 mars 2024 | PRÉVENTATION DU<br>MASTER GEORGIANS / SOFTMAL<br>112 vans, 112 ce mois<br>MASTER GEOPOLITIQUE / DEFE<br>15 mars 2024 | 4 vues, 4 or mole<br>PARCOURSUP; quoi de neuf au pa<br>14 mars 2024 | 124 vers, 124 co mols<br>AG des personnels - 12.0324<br>12 marz 2024 | 13 vans, 15 er mek<br>retitlation be<br>23 Horier 2024 |
| "Les l                                                          | ittératures médiévales dans l<br>21 mars 2024                     | MASTER GEOPOLITIQUE / DEFE<br>15 mars 2024                                                                           | PARCOURSUP: quoi de neuf au pa<br>14 mars 2024                      | AG des personnels - 12.03.24<br>12 mars 2024                         | restitution-tse<br>23 tévrier 2024                     |

# 2. Ajouter du contenu

Il y a deux façons d'ajouter manuellement une vidéo sur le médiaserver :

- 1. En allant dans Menu > Ajouter du contenu.
- 2. De votre chaîne personnelle (Ma chaîne) quand vous cliquez sur le bouton Ajouter une vidéo.

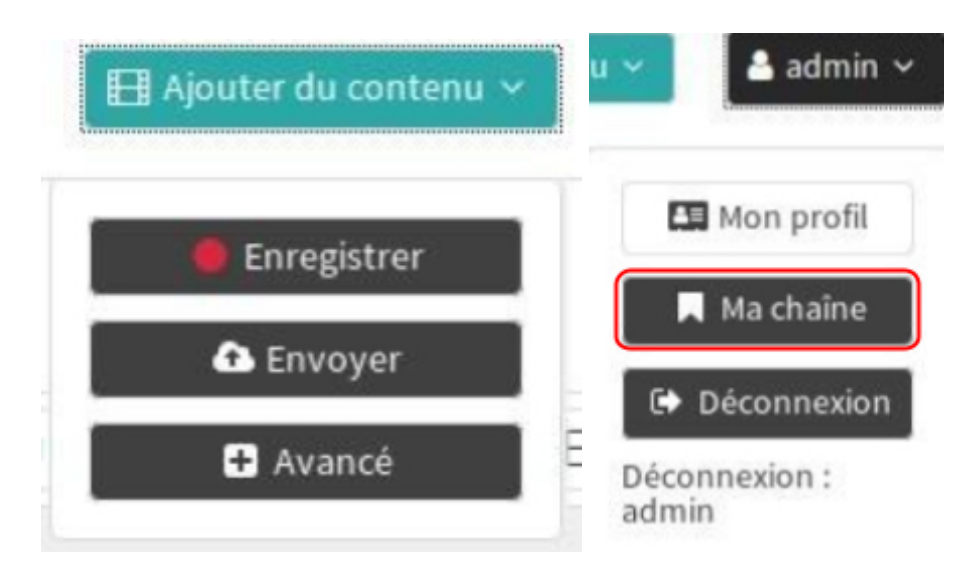

Il y a plusieurs moyens d'ajouter des contenus : vous pouvez enregistrer votre propre contenu, transférer vos médias ou diffuser en direct.

### 3. Transférer un contenu

Vous ajoutez une vidéo à la demande en transférant un fichier vidéo, via le menu Ajouter du contenu > Envoyer

| 🔴 Enregistrer |  |
|---------------|--|
| 🚹 Envoyer     |  |

Une fenêtre flottante s'affiche :

Ajouter un média en envoyant un fichier

| Titre :                        |                                      |
|--------------------------------|--------------------------------------|
| Chaîne :                       | admin Sélectionnez une chaine        |
| S'approprier ce média :        | *                                    |
| • Fichier :                    | Parcourir Aucun fichier sélectionné. |
| O Détection des diapositives : |                                      |
| Transcoder le fichier :        | ×                                    |
|                                |                                      |
| Précédent                      | Ajouter le média                     |
|                                |                                      |

Accueil > Ajouter du contenu

Titre : Nom de votre vidéo.

Chaîne : La chaîne vers laquelle vous voulez publier le média.

S'approprier ce média : Vous serez déterminé comme le propriétaire et aurez certaines permissions.

Détections des diapositives : Active la détection des diapositives pour ce média.

Fichier à transférer : Le fichier que vous voulez transférer sur le Nudgis.

**Transcoder le fichier** : Cette option (activée par défaut) permet de transcoder la vidéo en différents formats (MP4, HLS, MP3, OGA) et en différentes qualités, requis pour assurer la compatibilité avec n'importe quel type de périphérique et condition réseau.

# 4. Éditer du contenu

Vous pouvez éditer une vidéo qui vous est assignée en cliquant « Éditer » en haut à droite.

| UBICAST                                  |                  |   |   | Operating         Operation         Operation <t< th=""><th>0<br/>10</th></t<> | 0<br>10 |
|------------------------------------------|------------------|---|---|----------------------------------------------------------------------------------------------------|---------|
| 60                                       | 1. Portail vidéo | • |   | Chapitre 60<br>Chapitre Le MediaServer<br>Con:10                                                                                                    | 1       |
| N. N. N. N. N. N. N. N. N. N. N. N. N. N |                  |   | • | Chapter Portall vidéo                                                                                                    | 1       |
| 1 30                                     |                  |   | 1 | Chapitre Plateforme de streaming                                                                                                    | 1       |
|                                          | =                |   | • | Chapitre<br>Un lecteur vidéo interactif                                                                                                    | 1       |
|                                          |                  |   | • | Chapitre<br>Un enregistreur intelligent<br>©06:28                                                                                                    |         |
|                                          |                  |   | • | Valentin Boisseau - Commentaire - 1 mob, 1 semaine plas sto                                                                                                    | à       |

### 4.1 Métadonnées

Pour éditer le titre et d'autres détails.

### Paramètres de publication &

| Publié:                        |                          |                         |
|--------------------------------|--------------------------|-------------------------|
| Publier automatiquement le :   |                          |                         |
| Dépublier automatiquement le : |                          |                         |
| Chaîne parente :               | 1. UbiCast presentations | Sélectionnez une chaîne |
| Non listé :                    |                          |                         |
|                                |                          |                         |

Les paramètres de publication permettent de définir le statut de la vidéo en "publié/ non-publié" et "listé/non-listé". Une vidéo publiée mais non listée sera accessible aux personnes ayant le lien direct de la vidéo.

Il est possible de programmer la publication et la dépublication d'un média afin qu'il ne soit accessible que durant une période donnée.

Pour déplacer un média dans une chaîne différente, modifiez le champ "Chaîne parente".

Les métadonnées principales sont des détails comme le titre, la description, les tags et les catégories.

Il est aussi possible de définir une vignette d'aperçu spécifique ainsi que des métadonnées plus avancées comme le nom du ou des intervenants, le contact, la licence appliquée au média, etc.

| Métadonnées principales |                                                                       |  |  |  |  |  |  |  |  |
|-------------------------|-----------------------------------------------------------------------|--|--|--|--|--|--|--|--|
| Titre :                 | Qu'est-ce que le MediaServer ?                                        |  |  |  |  |  |  |  |  |
| Ø Jeton:                | quest-ce-que-le-mediaserver_50789                                     |  |  |  |  |  |  |  |  |
| Description :           |                                                                       |  |  |  |  |  |  |  |  |
|                         |                                                                       |  |  |  |  |  |  |  |  |
|                         | -                                                                     |  |  |  |  |  |  |  |  |
| Langue :                | P as de langue définie                                                |  |  |  |  |  |  |  |  |
| Mots clés :             | Supprimer les valeurs sélectionnées                                   |  |  |  |  |  |  |  |  |
|                         | Supprimer toutes les valeurs                                          |  |  |  |  |  |  |  |  |
|                         | Ajouter une valeur dans la liste :<br>Ajouter                         |  |  |  |  |  |  |  |  |
|                         |                                                                       |  |  |  |  |  |  |  |  |
| Categories :            | Communications Demo Test Training Webinar<br>+ Ajouter des catégories |  |  |  |  |  |  |  |  |

Vous trouverez également les liens pour partager votre média sous la forme d'un lien normal (généré à partir du jeton renseigné dans les métadonnées principales), un lien permanent (qui est unique à chaque média), un lien iframe (pour n'afficher que le lecteur en embarqué) et un lien LTI (pour l'intégration avec un LMS).

Pour ajouter plusieurs intervenants sur un média, cliquez sur le bouton "Ajouter des intervenants".

| Intervenants: | Ordre           | Nom          | Email                   | ID | Actions |  |
|---------------|-----------------|--------------|-------------------------|----|---------|--|
|               |                 | Thomas McKay | thomas.mckay@ubicast.eu |    | 1 ax    |  |
|               | Ajouter des int | ervenants    |                         |    |         |  |

Vous pourrez alors rechercher parmi les utilisateurs existants.

|                                            | Ajouter des intervenants                                                 | X                   |
|--------------------------------------------|--------------------------------------------------------------------------|---------------------|
|                                            | Recherche des intervenants Entrée manuelle                               |                     |
|                                            | Rechercher florent Q Résultats : 2                                       |                     |
| Ajouter des intervenants X                 | Identifiant E-mail Identifiant d'intervenant Prénom Nom Société Poste Pa | iys Actif           |
| Recherche des intervenants Entrée manuelle | florentthiery florent.thiery@ubicast.eu Florent Thiery                   | × -                 |
| Deskusku                                   | florentthiry dev@ubicastdev.onmicrosoft.com Florent Thiéry               | <ul><li>✓</li></ul> |
| Rechercher                                 | Utilisateurs sélectionnés :                                              |                     |
|                                            | florentthiery                                                            |                     |
| Annuler Valider                            |                                                                          | Annuler Valider     |

Utilisez les boutons +/- sur chaque ligne pour ajouter/retirer un utilisateur de votre sélection. Vous pouvez faire autant de recherches que nécessaire pour construire votre sélection. Enfin, cliquez sur "Valider".

Si l'utilisateur correspondant n'existe pas, vous pouvez faire une saisie manuelle et cliquer sur "Valider":

| Ajo            | uter des inte   | ervenants                    | Х                              |            |
|----------------|-----------------|------------------------------|--------------------------------|------------|
| R              | echerche des    | Entrée manuelle              |                                |            |
| No             | om:             |                              |                                |            |
| L              | Jean Biche      |                              |                                |            |
| En             | nail:           |                              |                                |            |
| i              | ean.biche@ex    | emple.fr                     |                                |            |
| ID             | :               |                              |                                |            |
| i              | ean.biche123    | 4                            |                                |            |
|                |                 |                              | Appular Validar                |            |
|                |                 |                              | Value                          |            |
|                |                 |                              |                                |            |
| Intervenants : | Ordre           | Nom                          | Email                          | ID Actions |
|                | •               | Thomas McKay                 | thomas.mckay@ubicast.eu        | 1 ax       |
|                | •               | Florent Thiery               | florent.thiery@ubicast.eu      | A          |
|                | •               | Florent Thiéry               | dev@ubicastdev.onmicrosoft.com | e ax       |
|                | Ajouter des int | tervenants                   |                                |            |
|                | Ajouter des int | Florent Thiéry<br>tervenants | dev@ubicastdev.onmicrosoft.com | ð âx       |

Utilisez les flèches pour réordonner la liste des intervenants. Vous pouvez cliquer sur "Envoyer" pour informer les intervenants que le média est présent dans le catalogue. En fonction des paramètres de permissions, les intervenants peuvent automatiquement avoir les droits d'édition sur le média.

### 4. 2 Organiser le contenu

Les médias sont organisés en chaînes et sous-chaînes.

Vous pouvez déplacer une vidéo vers une chaîne en choisissant une chaîne parente dans les paramètres de publication de la vidéo.

NB : La création de sous-chaînes hors des chaînes où vous avez les droits n'est pas possible. Contactez l'administrateur pour cela à cette adresse : <u>thierry.dreau@univ-rennes2.fr</u>

#### Paramètres de publication &

| Publié:                        |                          |                         |
|--------------------------------|--------------------------|-------------------------|
| Publier automatiquement le :   |                          |                         |
| Dépublier automatiquement le : |                          |                         |
| Chaîne parente :               | 1. UbiCast presentations | Sélectionnez une chaîne |
| • Non listé :                  |                          |                         |

#### Bons usages :

Pour des raisons de gestion de l'espace de serveur, il est demandé de supprimer les vidéos inutilisées ou en double sur le médiaserver.

# 5. Sous-titres

Il est possible d'ajouter des sous-titres à un média. Vous pouvez soit transférer un sous-titre produit manuellement soit utiliser un outil de sous-titrage automatique.

Il est déconseillé si l'on veut profiter du sous titrage du médiaplayer (affichage ou non, soustitrage multi-langues) d'incruster un sous titre dans la vidéo.

|             | Documentaries |         |           |          |                               |                                  |           |                                 |
|-------------|---------------|---------|-----------|----------|-------------------------------|----------------------------------|-----------|---------------------------------|
| Service and | Cette chaine  | 🖌 Accès | 🖌 Ajouter | 🖌 Éditer | ✓ Supprimer                   |                                  |           |                                 |
| > 24/10/03  | Média         | 🖌 Accès | 🖌 Ajouter | 🖌 Éditer | <ul> <li>Supprimer</li> </ul> | <ul> <li>Statistiques</li> </ul> | ✓ Modérer | <ul> <li>Sous titrer</li> </ul> |

Puis, dans le panneau latéral du lecteur, allez dans l'onglet Sous-titres (1)

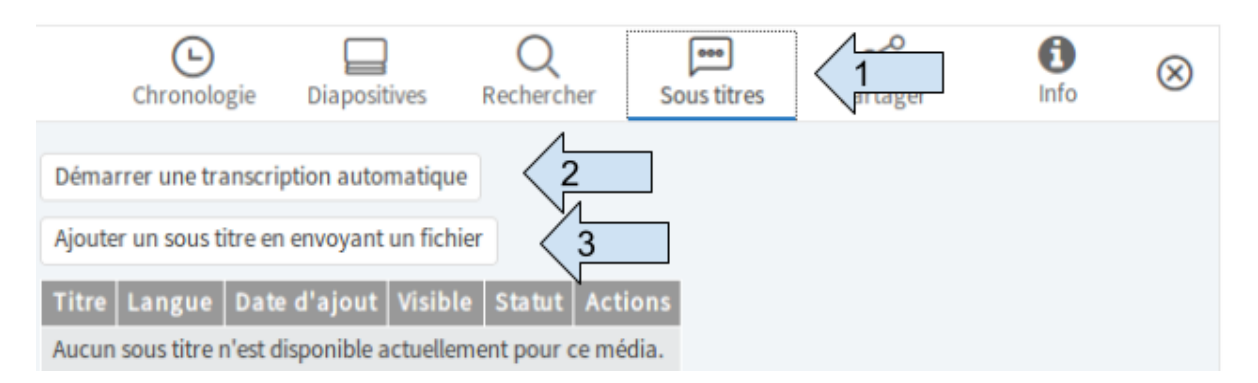

Vous pouvez importer directement un sous-titre au format srt/vtt (3) ou utiliser le service de sous-titrage automatique (2), voyez Paramètres du service de sous-titrage.

| Ajouter un sous titre en envoyant un fichier  🗙 |                                                          |
|-------------------------------------------------|----------------------------------------------------------|
| Langue du média : Anglais (GB) 🔹                | Démarrer une transcription automatique                   |
| Fichier : Parcourir Aucun fichier sélectionné.  | Demander une correction manuelle par le service Authot : |
| Encodage : UTF-8                                | Générer                                                  |
| Ajouter                                         |                                                          |

Lorsqu'un nouveau sous-titre est créé et attaché au média, son statut (5) sera affiché, cela prendra du temps dans le cas d'une transcription automatique.

L'image ci-dessus montre deux sous-titres, le premier a été créé manuellement et importé, le second a été retranscrit automatiquement en utilisant le service Authôt.

| 1                      | 2      | 3                   | 4       | 5               | 6       |
|------------------------|--------|---------------------|---------|-----------------|---------|
| Titre                  | Langue | Date d'ajout        | Visible | Statut          | Actions |
| fr_2017-12-19_16-44-44 | fr-FR  | 2017-12-22 11:24:51 | ø       | Fichier terminé | = * 🗖   |
| Sous-titre             | en-GB  | 2017-12-22 11:24:52 | ø       |                 | ± 0     |

(1) le nom du sous-titre qui sera affiché dans le lecteur.

- (2) la langue du sous-titre
- (3) la date de création
- (4) la disponibilité pour le spectateur, le sous-titre est indisponible par défaut.
- (5) le statut du fichier
- (6) les actions disponibles : édition (entouré), téléchargement, suppression

### 6. Editer un sous-titre transcrit automatiquement :

Cliquez sur le bouton "édition" pour éditer le sous-titre.

Voici l'interface d'édition de sous-titre. Le bloc en surbrillance correspond à l'instant où le lecteur se trouve.

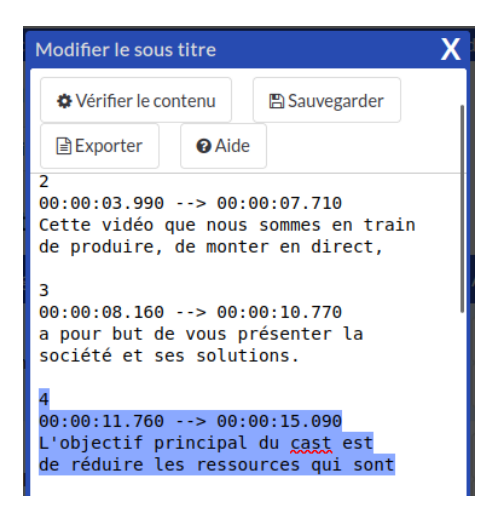

Lorsque vous avez terminé de corriger le texte, cliquez sur "Sauvegarder" pour finaliser l'édition.

Si vous avez besoin d'une interface plus avancée, nous recommandons d'utiliser un éditeur de sous-titres externe, tel que Aegisub.